## 苫小牧市 電子図書館 使い方

★トップ画面から利用者 ID(図書館利用カードの利用者番号)と交付され

たパスワードを入力し、ログインする。

- ☆ご希望の電子書籍を検索して「借りる」ボタンをクリックすると貸出。
- ★電子書籍が貸出中、またはすでに3点借りている場合は「予約」ボタンが 表示されます。予約した書籍が借りられる状態になると、「マイページ」 に表示されます。
- ☆「マイページ」で貸出・予約状況を確認できます。「読む」ボタンをクリ ックすると電子書籍を読むことができます。
- ★「返す」ボタンをクリックすると返却されます。また、貸出期間を過ぎる と自動で返却されます。
- ☆詳しい操作方法は、苫小牧市電子図書館「ご利用ガイド」をクリックして ご覧ください。

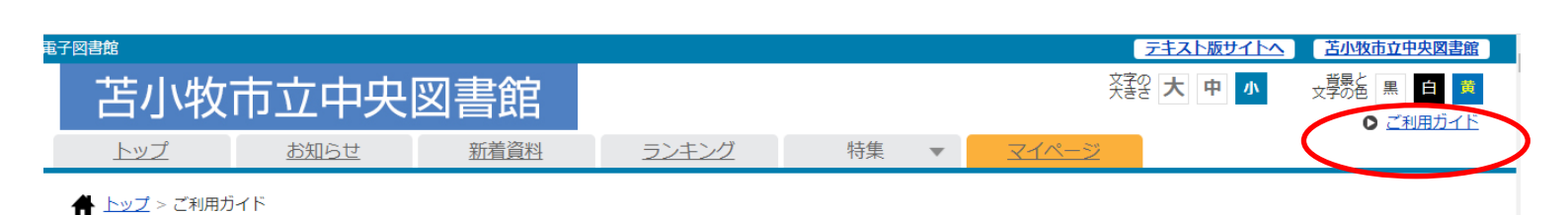

苫小牧市電子図書館

https://www.d-library.jp/toma/g0101/top/

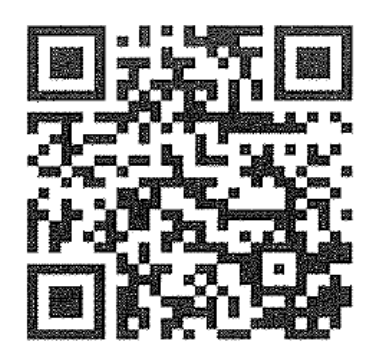